## テストミーティング実施の手順

1.

テストミーティングの実施日時を調整した後で、

当院よりテストミーティングへの招待メールを送らせていただきます。

招待メールには ID とパスワードが入力されています。

2.

テストミーティング実施当日に、zoomのアプリケーションを開いてください。

アプリケーションを開くと、以下の画面が表示されます。「ミーティングに参加」をク

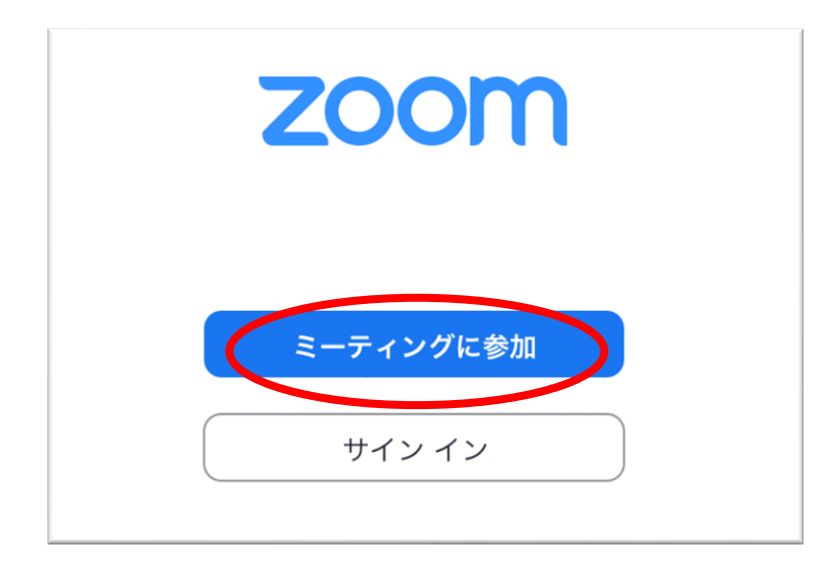

3.

ミーティングに参加をクリックすると以下の画面が表示されるので、

招待メールに記載されていた ID を赤丸の欄に入力し、その下の欄にご自身のお名前

(もしくはニックネーム)を入力して、下の参加ボタンをクリックしてください。

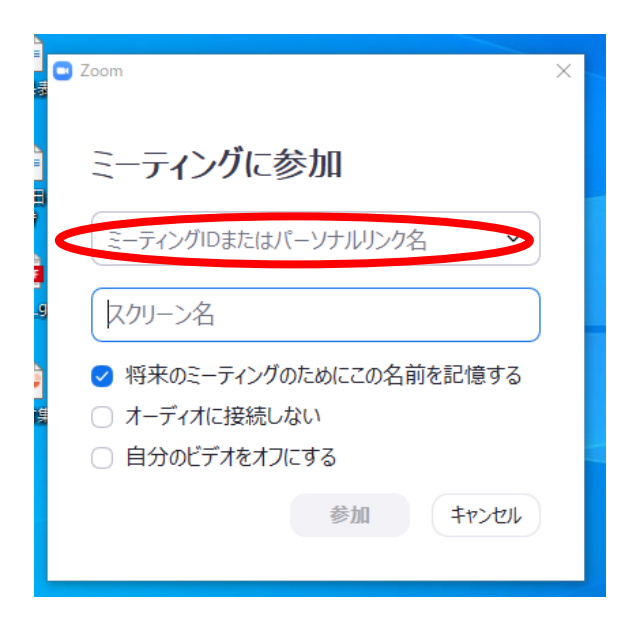

4.

次にミーティングパスワードの入力が必要となるので、招待メール記載のパスワード

を入力してミーティングに参加ボタンを押してください。

| ■ Zoom ×<br>ミーティングパスワードを入力して<br>ください |            |  |
|--------------------------------------|------------|--|
| ミーティングパスワード                          |            |  |
| 19                                   |            |  |
| 3-71                                 | ングに参加キャンセル |  |

5.

以下の画面になります。クリニック側が参加を確認しましたら、参加許可を行います。

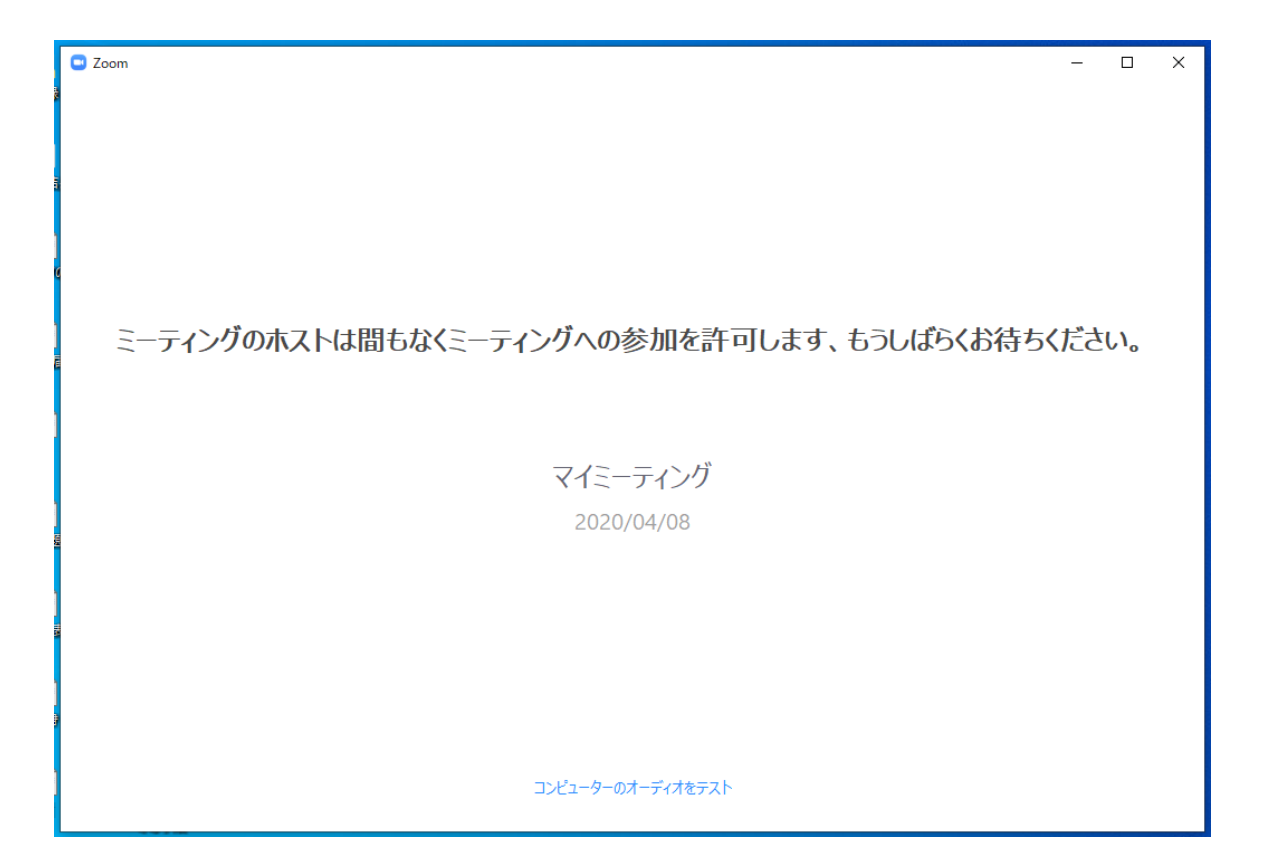

6.

クリニック側が参加許可すると以下の画面となります。赤で囲んだ「ビデオの開始」

をクリックするとお持ちのデバイスのビデオカメラと連動します。

| Ð                                | 発言中:                                                                     | 1                             |           |
|----------------------------------|--------------------------------------------------------------------------|-------------------------------|-----------|
| ミーティング トビック:<br>ホスト:<br>招待 URL:  | マイミーティング<br>発達障害 クリニック<br>https://zoom.us/j/146393566?pwd=SI<br>URL のコピー | RDbUN2bTBwYmtZQThZdHRJ        |           |
| 参加者 ID:                          | 230964                                                                   |                               |           |
| オーティオに参加<br>イーティオに参加<br>オーティオに参加 | 画面の共有<br>よの<br>服符<br>参加者<br>画面の共有                                        | 他の人を招符<br>(1)<br>チャット レコーディング | ミーティングを退出 |

7.赤で囲んだ「オーディオの開始」をクリックするとお持ちのデバイスのマイクと連

動します。

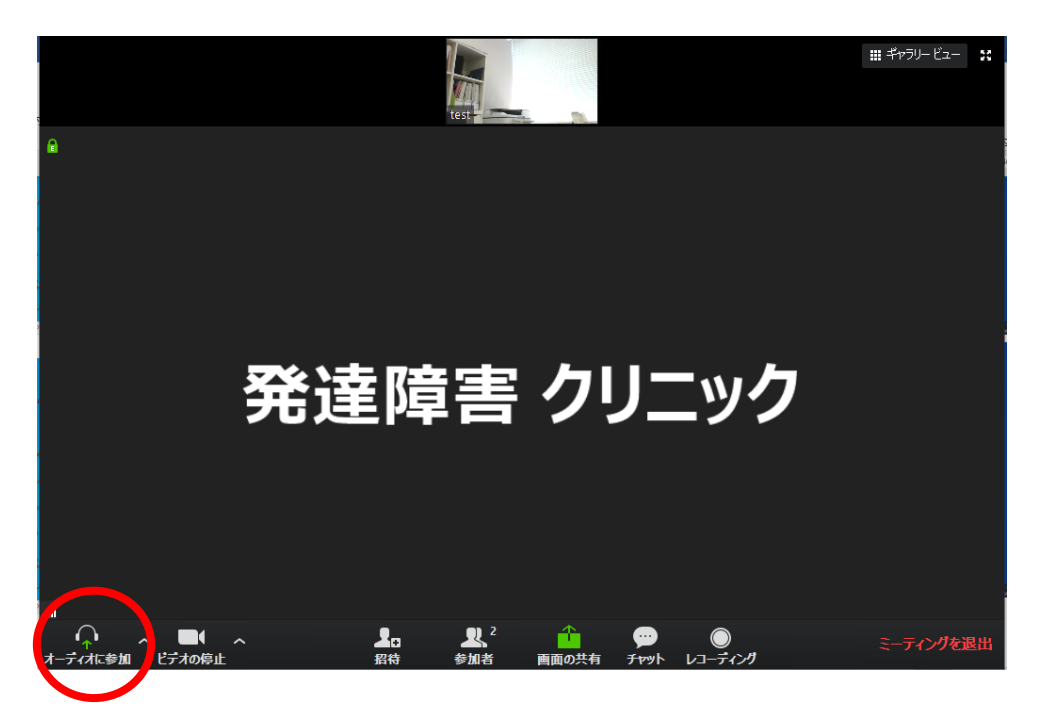

※当日接続などで不明なことがありましたら 03-6665-0170 にご連絡ください。